## Recherche nach Bachelorarbeiten der HFR in elektronischer Form (im OPAC= EDV-Katalog der Bibliothek)

https://bsz.ibs-bw.de/aDISWeb/app?service=direct/0/Home/\$DirectLink&sp=S127.0.0.1:23362

**1a. Suche nach** *allen* **in der Bibliothek vorhandenen Bachelorarbeiten**: 955\* (Anfang aller Hochschulschriftennummern der HFR, trunkiert mit \*)

| Hickschule für Freiswerschult<br>Nationalerg                                                                                                    |                                                                                                    |                           |
|----------------------------------------------------------------------------------------------------|----------------------------------------------------------------------------------------------------|---------------------------|
| US topich<br>Se sind nicht angemei-<br>der.<br>• Online Katalog<br>• Einsten Suche<br>• Einsten Suche<br>• Neter Sucher<br>• Neterschaft<br>• Resumenbungsisten | Erweiterte Suche<br>Crine Kaseg - Eweiter Suche<br>Fachs sozie Case Weiterteller Erzeite Stehen für gezeite Suchanfagen oder die Suche nach hestiminten Medienzpen, z. B. nach Abschlussa<br>Normen. | rbeiten, Försen und       |
| * Semesrasparate * Mem Konto                                                                                                    | UND 3 ISSN ISBN SWINAY. 3 255*<br>UND 3 Schappont 3<br>Medientyp 5<br>Sprache 3                                                                                                    | Register 🔤<br>Register 🔤  |
|                                                                                                    | Einingenes Suchaspikte Verlig Einscheiningsort Jahr von Jahr bis Bandnummer Auflage                                                                                                    |                           |
|                                                                                                    | Andre Starten Kinekonstein Kille                                                                                                    |                           |
|                                                                                                    | [a]S]tec] angewandte Systemtechnik GmbH - <u>Barrierefrei</u>                                                                                                    | e Bbliothekssoftware_DPAC |

oder

## **1b. Suche nach bei einzelnen Professuren geschriebenen Bachelorarbeiten:** z.B. 955.14\*

(14=Waldbau, Liste der Professuren auf der Bibliothekspage <u>https://www.hs-rottenburg.net/die-hochschule/einrichtungen-der-hfr/bibliothek/wissenschaftliches-arbeiten/hochschulbibliografie/</u>, Nummer der Professur (2-stellig, u.U. mit Null auffüllen) an 955. anhängen, Trunkierung mit \*)

| Skythechale for Farstwirtschaft<br>National for Farstwirtschaft<br>National in American Strandorf |                                                                                                    |                                                             |
|---------------------------------------------------------------------------------------------------|----------------------------------------------------------------------------------------------------|-------------------------------------------------------------|
| UB signer                                                                                         | Evententes Suche<br>Constructions de la construction de la construction | Negatar (2)<br>Registar (2)<br>Registar (2)<br>Registar (2) |
|                                                                                                   | Contention Contention Beacher State                                                                                                    | Billiothessoftwere - DPAC                                   |
| dos-bw. de. iodziweb, lapozasesa ond = 80%200%30%250350359356771137535er.vce +direct13,P-000,M30  | ts294000_+428000_312+4400/Sitren.treefrodeskap+6060reguestCourt=18                                                                                                    | * Setenantang                                               |

oder

| Mtps://bsz.bs/bw/de/u005/vet/upp/pensiond v8/2984-4000085/0692899637P90784E007service v                                                                                        | shecty, POOLH3695.579.00 @_H1296000_31E4H400;151ee.therhiodesize=5558/requestCount=9 C Q Suchen                                                                                                    | ☆ 目 ♥ ♣ ★ 型・                                                                       |
|----------------------------------------------------------------------------------------------------|----------------------------------------------------------------------------------------------------|------------------------------------------------------------------------------------|
| Inchanged & Ferrowittschutt<br>Exercises<br>Michael & Kingenetic Kingenetic                                                                                                    |                                                                                                    |                                                                                    |
| 202 English     Sestind nicht angemei-<br>der,     Nolline-Katalog     Sicht Sichte     Sichter     Meine Sonde     Meine Sonde     Meine Sonde     Meine Sonde     Mein Konto | Erweiterte Suche<br>Erweiterte Suche<br>Dinie Idbarg - Eineitert Suche<br>Weiter Suche - Eineitert Sucher für geselte Sucher nader die Suche nader der Suche nader abhatsbaumen<br>Nater - Person - Trelevort - Analyzervon Habitatsbaumen<br>UND - Autor (Person - Truljen, Tom | rbeten, Filmen und<br>Register (2)<br>Register (2)<br>Register (2)<br>Register (2) |
|                                                                                                    | Einengende Suchassekte<br>Verlag<br>Erscheiningson<br>Juhr präss<br>Bandnummer<br>Heftnummer<br>Auflage<br>Suche starten Literen Wieterheiten Biesefen Hilfe                                                                                                    |                                                                                    |
|                                                                                                    | (a)S[tec] angewandte Systemtechnik GmbH - <u>Barrierefrei</u>                                                                                                    | e Bbliothekssoftware - OPAC                                                        |

1c. Suche nach *Einzeltitel* (über Verfasser und/oder Stichwort/e=Titelelement/e)

2. Ergebnisanzeige (chronologisch geordnete Trefferliste bei mehreren Treffern)/Auswahl eines Einzeltitels (gewünschten Titel anklicken)

| Traditional of the activation of the activation of the activa |                                                                                                    | 30°                                                                                                    | X B A A B S |
|----------------------------------------------------------------------------------------------------|----------------------------------------------------------------------------------------------------|----------------------------------------------------------------------------------------------------|-------------|
| Sie sind nicht angemei-<br>det.<br>• Online-Katalog<br>• Einfache Suche<br>• Reveiter (4 Suche<br>• Meine Suchen                                                                                                    | Trefferliste sortiert nach Jähr abwärts         Ornie Kostage Friederig Sorte - Tettelige suriset nach Jähr abwärts         Der Kostage Friederig Robert - Tettelige suriset nach Jähr abwärts         Der Kostage Friederig Robert - Tettelige suriset nach Jähr abwärts         Der Kostage Friederig Robert - Keiter Robert - Keiter Robert - Keiter Robert - Keiter Robert - Keiter Robert - Keiter Robert - Keiter Robert - Keiter Robert - Keiter Robert - Keiter Robert - Keiter Robert - Keiter Robert - Keiter Robert - Keiter Robert - Keiter Robert - Keiter Robert - Keiter - Keiter - Keiter - | Stabilized         Gesucht wurdermit: "SSN, ISBN,           SVIBNe-925.14**, Treffer: 1-22         von 189           Von 189         Treffer-Oreicknahl           2016         Treffer-Atr, OK |             |
| Neuenverbungsisten     Semesterapparate     Mein Konto                                                                                                    | 0                                                                                                    | Sortierung ändern:<br>Titel<br>Varlassar                                                                                                    |             |
|                                                                                                    | Anäyse von Habitatbäumen in Euchenwäldern am Beispiel des ANW-Betrietes Stadtwald<br>Emmendingen (Baden Wurttemberg)     E 2. Tom Truljen                                                                                                    | 2016 Jahr abwärts<br>Jahr aufwärts                                                                                                    |             |
|                                                                                                    | Auseintrungen vertikaler und horizontaler Konkurrenz auf Dougtasiennaturverjungung im     Stadtwald Freiburg                                                                                                    | Weitere Aktionen:<br>2016 Meine Suche speichern                                                                                                    |             |
|                                                                                                    | 3 Ludwig Thoms                                                                                                    | Treffer einschränken nach:      Erscheinungsjahr      Schlugworter                                                                                                    |             |
|                                                                                                    | Aussi inkungen vertikaler und horizontaler Konkurrenz auf Deuglaziernaturverjungungen im<br>Pataer Wald     C 4 Daniel Dewild                                                                                                    | 2016 * Sprache<br>+ Medientyp                                                                                                    |             |
|                                                                                                    | 0                                                                                                    | Export nach:<br>BibTex                                                                                                    |             |
|                                                                                                    | Auswirkungen vertikater und horizontaler Konkurrenz auf Kiefernaturverjüngung im Nüm-<br>berger Reichswald                                                                                                    | 2016 Ctavi<br>EndNote                                                                                                    |             |
|                                                                                                    | S Miller Marvin     Online-Zugang                                                                                                    | ProCite<br>RefWorks                                                                                                    |             |
| Drunk( MG60 12876)                                                                                                    | Chancen und Herausforderungen Urbaner Waldwirtschaft für die Stadt Karlsruhe                                                                                                    | 2016 Reference Manager                                                                                                    |             |

3. Ergebnisanzeige (Einzeltitel)/Link zum e-Book anklicken/Authentifizierung mit Rechenzentrums-Anmeldung=normale PC-Anmeldung/Download der pdf-Datei (funktioniert auch von zu Hause aus)

| Heper//baz.b. 27.0.0.1:23362 X 9 https://baz.b. 27.0.0.1:23362 X 9 https://baz.s. 9000                                                                                                    | 15C#7194 x +                      | 1812                                                                                                    |
|----------------------------------------------------------------------------------------------------|-----------------------------------|----------------------------------------------------------------------------------------------------|
| Construction of the second second secon |                                   | ☆ â ♥ ♣ ♠ ⊕ - ≡                                                                                                    |
|                                                                                                    | <section-header></section-header> | Besucht wurde mit "HSSN: (BBN<br>Gront State)<br>Terffer-frei (BBN)<br>Certen Vortrechent<br>Certen Ban Kurdformat<br>Certen Ban Kurdformat<br>Date Ban Kurdformat<br>Date Ban Kurdformat<br>Date Ban Kurdformat<br>Ban Kurdformat<br>Date Ban Kurdformat<br>Ban Kurdformat<br>Ban Kurd |
| Assunt 🙆 🎇 🜍 🖲 🕺 💓 🖤                                                                                                    |                                   | DE * 🛞 () 35.5                                                                                                    |
| 👋 legalitati scorrectoro 🗴 🕡 Velades                                                                                                    | andelas 🗰 🕞 +                     |                                                                                                    |
| (+) stoutblark                                                                                                    | x 0, summ                         | (승) 전 🔸 🚖 행(*) 🚍                                                                                                    |

| <b>()</b> • | ben Sie Benutzemannen unt Passwort Kir http://www.he-rottanburg.de en |
|-------------|-----------------------------------------------------------------------|
| enutzemane: |                                                                       |
| Pacevort    |                                                                       |

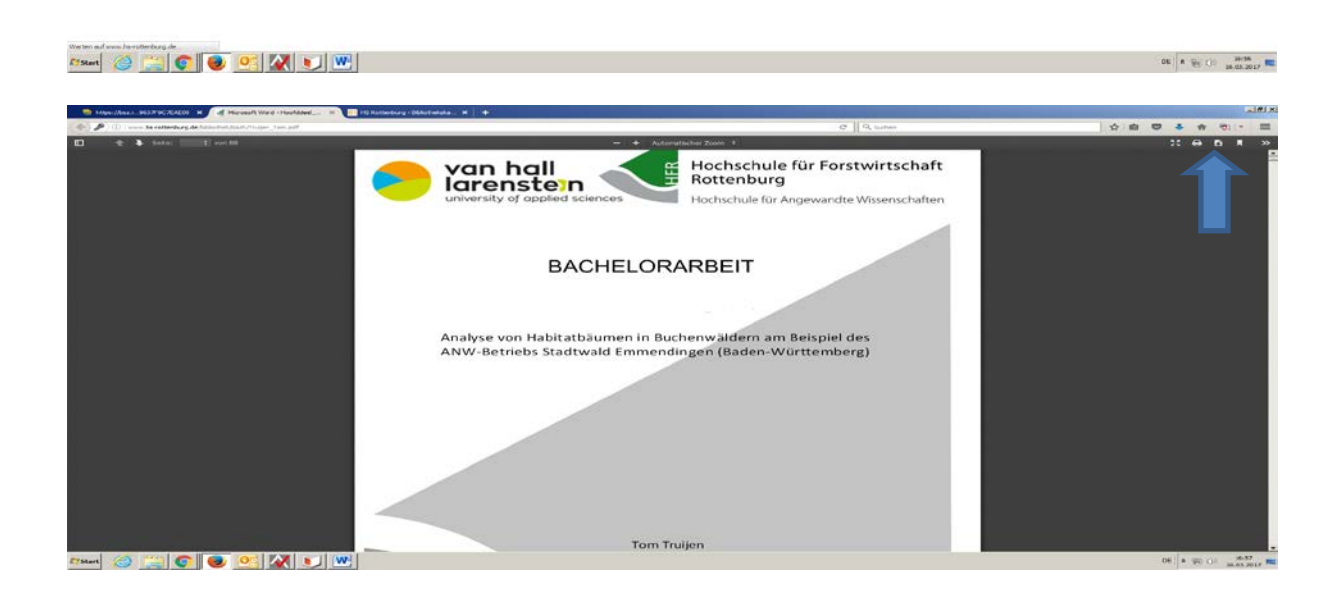